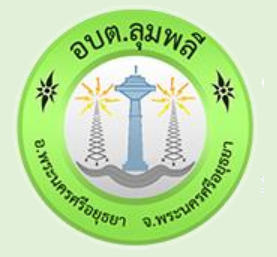

## ี คู่มือการใช้งาน E-Service องค์การบริหารส่วนต่ำบลลมพลี

Lumplee Subdistrict Administrative Organization

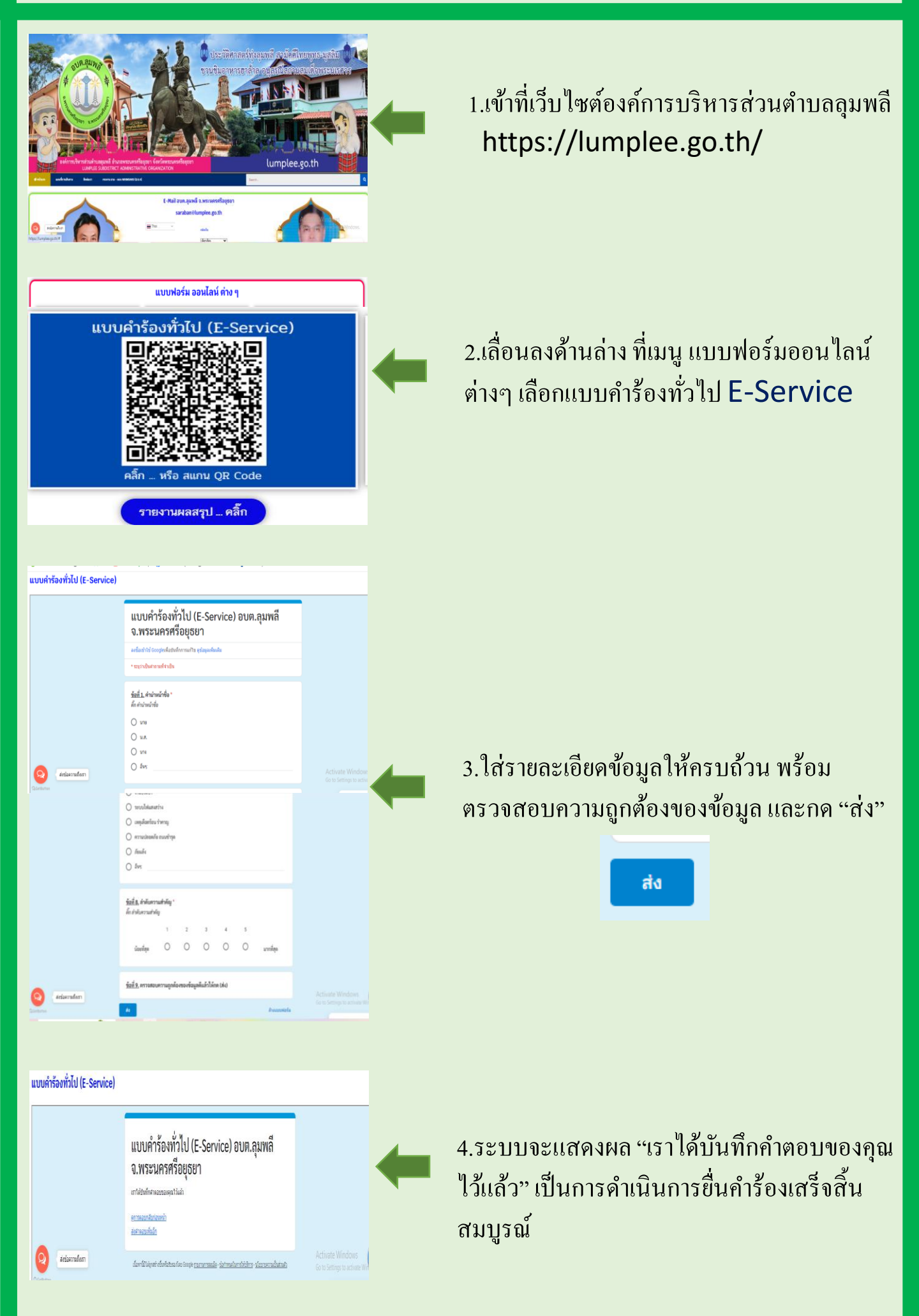

กรุณารอเจ้าหน้าที่ดำเนินการ ตามระยะเวลาที่ระบุไว้ หากต้องการข้อมูลเพิ่มเติม จะมีเจ้าหน้าที่ ติดต่อกลับภายใน 3 วันทำการ